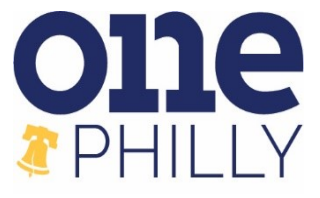

# **EMPLOYEE SELF SERVICE**

User Guide

This guide is a tool to help users navigate Oracle Employee Self Service. Employees can use this tool to learn how to independently access their job and personal information that includes view, add, or update access capability. The link to Employee Self Service is https://ess-onephilly.phila.gov

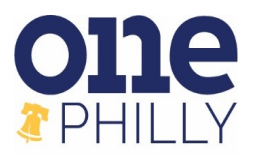

# **Table of Contents**

| COP HR Employment Self Service Menu Optior<br>2 | nsPg. |
|-------------------------------------------------|-------|
| Employment Verification                         | Pg. 3 |
| Extra Information                               | Pg. 5 |
| Job Information                                 | Pg. 6 |
| Personal Information                            | Pg. 7 |
| Performance Reviews                             | Pg. 8 |
| Release Information                             | Pg. 9 |
| Request Qualified Life Event                    | Pg.   |
| Voluntary Separation<br>11                      | Pg.   |
| Access Links                                    | Pg.   |

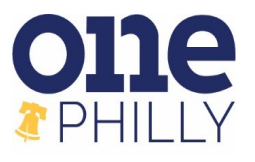

## **COP HR Employee Self Service Menu Option**

- Employment Verification
- Extra Information (View Only)
- Job Information (View Only)
- Personal Information
- Performance Reviews
- Release Information
- Request Qualified Life Event
- Voluntary Separation

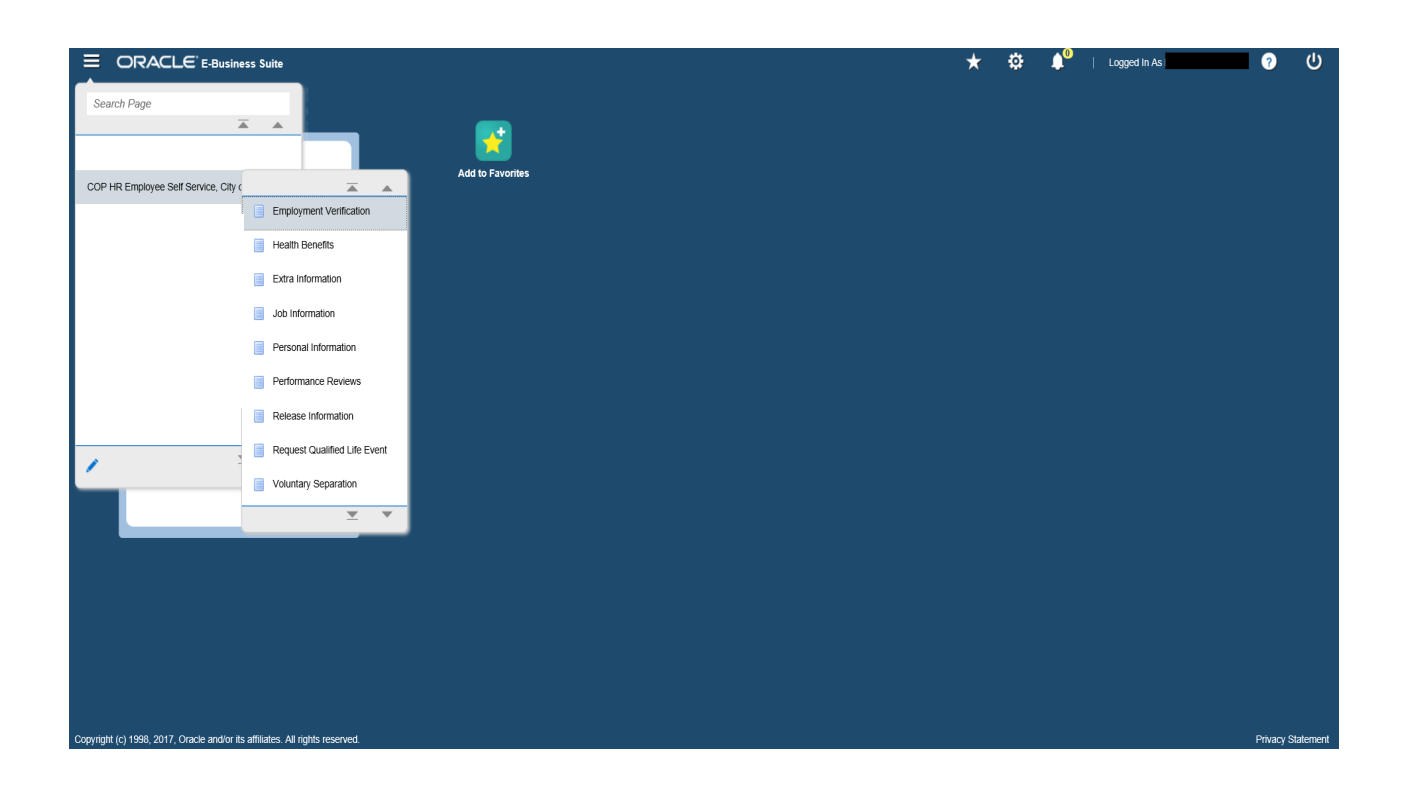

Version 2

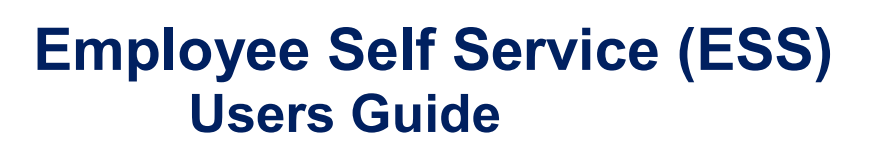

**Employment Verification** - Employees may use this option to independently authorize the release of their employment status and salary information to a potential lender for any time-period designated by the employee.

The employee's name and employee's number will be auto-populated where indicated on the screen at the top of the page.

In the **Details to Share** section employee should select either Employment Information or Employment and Salary Information.

In the **Recipient Information** section, the employee must provide an email address for the intended receiver of the information in the field labeled **To**.

The **Expires In** and **Visits** fields are required. A number must be entered in both fields. In the example below, the employee entered "30' days for **Expires In** and "10" in the "Visits" field for number of time the potential lender has access to the information within the given 30-day period.

Click on the **Continue** button in the upper right corner of the page.

After clicking **Continue** the next part of the process is shown on Page #4.

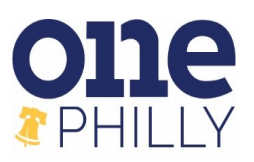

|                                                                    | ervice                                                        | Â           | ★           | •                              | <b>↓</b> <sup>0</sup> ∣                                         | Logged In As                                                                                                    |                                                     | ?              | ሳ      |
|--------------------------------------------------------------------|---------------------------------------------------------------|-------------|-------------|--------------------------------|-----------------------------------------------------------------|----------------------------------------------------------------------------------------------------|-----------------------------------------------------|----------------|--------|
| Employment Verification                                            |                                                               |             |             |                                |                                                                 |                                                                                                    | Cancel                                              | <u>C</u> ontin | ue     |
| Employee Name<br>Organization Email Address                        | nation to an outo                                             | rnal organi | Emp<br>B    | oloyee Number<br>usiness Group | City of Philadelphia                                            |                                                                                                    | the recipi                                          | iont           |        |
| details.<br>* Indicates required field<br>Details to Share         | yment information and, optionally, selety inform              |             | inai organi | cation of per                  | son. Select the t                                               | gpe of mormation to re                                                                                                |                                                     | the recipi     | ient   |
| Becinient Information                                              | Employment Information<br>Employment and Salary Information   |             |             |                                | Related<br>Employmer<br>of service d<br>Employmer<br>assignment | Information<br>ht Information: Releases per<br>etails.<br>ht and Salary Information: R<br>period of service and salar | sonal, assignment<br>eleases personal,<br>y details | and period     |        |
| * To<br>Reply To<br>* Expires in<br>* Visits                       | onephilly@hotmail.com<br>user@host.domain<br>30<br>Days<br>10 |             |             |                                | Access<br>The recipier<br>days or visit                         | Restrictions<br>nl can access the informatio<br>Is is reached, whichever cor                                          | n unlii lhe given nu<br>nes firsi.                  | mber of        |        |
| Copyright (c) 1998, 2017, Oracle and/or its affiliates. All rights | reserved.                                                     |             |             |                                |                                                                 |                                                                                                    | Pr                                                  | ivacy Stat     | tement |

On this page, the employee's information (name, number, job, department, latest hire date, etc.) will be auto-populated.

The **Recipient Information** will carry over from the previous page.

The employee verifies that the entries are correct and then applies the **Submit** button.

The lender will receive a notification that they are authorized to verify employment.

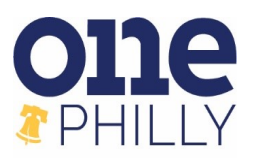

| nployment verification     |                                           | Cance <u>l</u> Bac <u>k</u> Sub |
|----------------------------|-------------------------------------------|---------------------------------|
| Employee Name              | Employee Number                           |                                 |
| Organization Email Address | Business Group C                          | City of Philadelphia            |
| cipient Information        |                                           |                                 |
| т                          | onephilly@hotmail.com                     |                                 |
| Reply T                    |                                           |                                 |
| Expires in Day             | 30                                        |                                 |
| Visit                      | 10                                        |                                 |
| ployment and Salary        |                                           |                                 |
| Effective Dat              | 04-Jan-2019                               |                                 |
| Full Nam                   | 1                                         |                                 |
|                            |                                           |                                 |
| oL                         | A620.Assistant To The Director Of Finance |                                 |
| Departmer                  | FIN Finance                               |                                 |
|                            |                                           |                                 |
|                            |                                           |                                 |
| Latest Hire Dat            | 06-FeD-1989                               |                                 |
| Work Telephon              | 29.9                                      |                                 |
| Annual Salar               |                                           |                                 |
| Currenc                    | US Dollar                                 |                                 |
|                            |                                           |                                 |
| mments                     |                                           |                                 |
|                            |                                           |                                 |
|                            |                                           |                                 |
|                            | ×                                         |                                 |
|                            |                                           |                                 |
|                            |                                           | Cancel Back Sub                 |

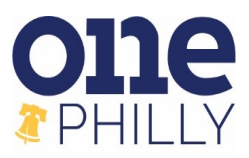

**Extra Information** – Employees may use this option to view their ethnic origin in Oracle.

**Note**: The blanks shown below in the screen shot will be auto-populated with the employee's information.

| ≡               |                                                | R Employee Self Servio               | ce                                 | Â                                   | *         | •          | ∣ L                           | ogged In As       |                        | ?            | ሳ             |
|-----------------|------------------------------------------------|--------------------------------------|------------------------------------|-------------------------------------|-----------|------------|-------------------------------|-------------------|------------------------|--------------|---------------|
| Ext             | ra Information                                 |                                      |                                    |                                     |           |            |                               | Cance <u>l</u>    | Save For Later         | Bac <u>k</u> | Ne <u>x</u> t |
|                 | En                                             | nployee Name                         |                                    |                                     |           | En         | nployee Numbe                 | •                 |                        |              |               |
|                 | Organization E                                 | Email Address                        |                                    |                                     |           | 1          | Business Group                | City of Phi       | ladelphia              |              |               |
| Click<br>this a | Update or Add to make changes<br>action later. | s to the sections below. Cl          | ick Next to continue this actio    | n, click Back to return to          | the previ | ious page, | click Cancel to ca            | ancel this actior | n, or click Save for L | ater to fir. | iish          |
| US              | Ethnic Origin                                  |                                      |                                    |                                     |           |            |                               |                   |                        |              |               |
|                 | 2                                              |                                      |                                    |                                     |           |            |                               |                   |                        |              |               |
|                 | Status Hispanic or Latino<br>of any race       | American Indian or<br>Alaskan Native | Asian Black or African<br>American | Native Hawaiian or<br>Other Pacific | White     | Two or M   | lore Races (Foi<br>EO1/5 AAP) | •                 |                        |              |               |
|                 |                                                |                                      |                                    |                                     |           |            |                               |                   |                        |              |               |
|                 |                                                |                                      |                                    |                                     |           |            |                               |                   |                        |              |               |
|                 |                                                |                                      |                                    |                                     |           |            |                               |                   |                        |              |               |
|                 |                                                |                                      |                                    |                                     |           |            |                               |                   |                        |              |               |
|                 |                                                |                                      |                                    |                                     |           |            |                               |                   |                        |              |               |
|                 |                                                |                                      |                                    |                                     |           |            |                               |                   |                        |              |               |
|                 |                                                |                                      |                                    |                                     |           |            |                               |                   |                        |              |               |
|                 |                                                |                                      |                                    |                                     |           |            |                               |                   |                        |              |               |
| Copyrigh        | t (c) 1998, 2017, Oracle and/or i              | ts affiliates. All rights resei      | rved.                              |                                     |           |            |                               |                   |                        | Privacy      | Statement     |

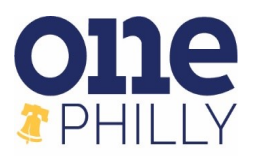

<u>Job Information</u> – Employees may use this option to view the following **Work History Details** as indicated below:

- View their Person Information Red Arrow
   Details are defined by the field titles shown below in the screen shot.
- View their Assignment Details Purple Arrow
  - Work History by Assignment.
- View their Performance Ratings Green Arrow

**Note**: The blanks shown below in the screen shot will be auto-populated with the employee's information.

| With History Detail       Implying Number       Implying Number       Implying Number         France line       Implying Number       Implying Number       Implying Number         France line       Implying Number       Implying Number       Implying Number         Stream History       Implying Number       Implying Number       Implying Number         France Information       Implying Number       Implying Number       Implying Number         Stream History       Implying Number       Implying Number       Implying Number         Stream History       Implying Number       Implying Number       Implying Number         Stream History       Implying Number       Implying Number       Implying Number         Stream History       Implying Number       Implying Number       Implying Number         Stream History       Implying Number       Implying Number       Implying Number         Stream History       Implying Number       Implying Number       Implying Number         Stream History       Implying Number       Implying Number       Implying Number         Stream History       Implying Number       Implying Number       Implying Number         Stream History       Implying Number       Implying Number       Implying Number         Stream History                                                                                                    |                                                                         |                               |                                        |                           |        | î                                      | *                | \$    | <b>_</b> ( | Logged In As F |
|----------------------------------------------------------------------------------------------------|-------------------------------------------------------------------------|-------------------------------|----------------------------------------|---------------------------|--------|----------------------------------------|------------------|-------|------------|----------------|
| vertex vertex   | /ork History Detail                                                     |                               |                                        |                           |        |                                        |                  |       |            |                |
|                                                                                                    | Full Nar                                                                | ne                            |                                        |                           |        | Employee Nu                            | mber             |       |            |                |
| Prior Dire         Descent Dire         Descent Dire         Dire         Dire <thdire< th="">         Dire         <thdire< th="">         D</thdire<></thdire<>                                                                                                    | Social Securi<br>Departme                                               | ent FIN Finance               |                                        |                           |        | Person<br>Longevity                    | Type Emp<br>Date | loyee |            |                |
| Person Information         First Gender Birn Date Enail Address Person Original Latest Him Address Line1         Address County City         Sate Zode Phone Phone           Engine         Latt Name Render Birn Date Enail Address Prove Nine Date         Date         Mercon Hiddress Line1         Address County City         Sate Zode Phone Phone                                                                                                    | N 1                                                                     |                               |                                        |                           |        |                                        |                  |       |            |                |
| Person information  Ffecher Last Name Piers  For dis € ■  Ffecher Last Name Piers  Gender Birth Date Innall Address  Type Hire Date Date  Address Linet Line2  Code Phone Phone  For distributed and the State State St | Person Details Assignment Details Performance Ratings                   |                               |                                        |                           |        |                                        |                  |       |            |                |
| Yet of the weat of the affiliates All rights reserved       Person Original Latest Hire Address Line1       Address County City State Zip Work Mobile                                                                                                    | Person Information                                                      |                               |                                        |                           |        |                                        |                  |       |            |                |
| Effective v Last Name Gender Binh Date Email Address Person Original Latest Hire Address Line1 Address County City State Code Phone Phone Line2 County City State Code Phone Phone (get (c) 1996, 2017, Onode and/or its attickes. All rights reserved.                                                                                                    | X 2 • ¢ • II                                                            |                               |                                        |                           |        |                                        |                  |       |            |                |
| gir (c) 1981, 2017, Once and of its affiliates. All rights reserved. Phy                                                                                                    | Effective Jate Last Name First Name Gender Birth Date Email Ad          | idress Person Ori<br>Type Hir | ginal Latest Hire Ad<br>e Date Date Ad | dress Line1 Address Count | y City | State Zip Work Mob<br>Code Phone Phone | ile<br>ne        |       |            |                |
| yfi (c) 1989, 2017, Oracke andror fø affikates. Af hyfets reserved Pr                                                                                                    |                                                                         |                               |                                        |                           |        |                                        |                  |       |            |                |
| yM (c) 1998, 2017, Oracle and/or its affiliants: All rights reserved Pro                                                                                                    |                                                                         |                               |                                        |                           |        |                                        |                  |       |            |                |
| gift (-) 1998, 2017, Oracle and/or its attitutes. All rights reserved.                                                                                                    |                                                                         |                               |                                        |                           |        |                                        |                  |       |            |                |
| grit (                                                                                                    |                                                                         |                               |                                        |                           |        |                                        | -                |       |            |                |
| gift (c) 1998, 2017, Oracle and/or its affiliates. All rights reserved.                                                                                                    |                                                                         |                               |                                        |                           |        |                                        |                  |       |            |                |
| gift (c) 1998, 2017, Chacke and/or its affiliates. All rights reserved.                                                                                                    |                                                                         |                               |                                        |                           |        |                                        |                  |       |            |                |
| gitt (c) 1998, 2017, Oracle and/or its affliates. All rights reserved.                                                                                                    |                                                                         |                               |                                        |                           |        |                                        |                  |       |            |                |
| nght (c) 1998, 2017, Oracle and/or its attillates. All rights reserved.                                                                                                    |                                                                         |                               |                                        |                           |        |                                        |                  |       |            |                |
| nght (c) 1998, 2017, Onacle and/or its affiliates. All rights reserved.                                                                                                    |                                                                         |                               |                                        |                           |        |                                        |                  |       |            |                |
| ngitt (c) 1998, 2017, Oracle and/or its affliates. All lights reserved.                                                                                                    |                                                                         |                               |                                        |                           |        |                                        |                  |       |            |                |
| rgirt (c) 1998, 2017, Oracle and/or its affiliates. All rights reserved.                                                                                                    |                                                                         |                               |                                        |                           |        |                                        |                  |       |            |                |
| nght (c) 1998, 2017, Oracle and/or its affliates. All rights reserved.                                                                                                    |                                                                         |                               |                                        |                           |        |                                        |                  |       |            |                |
| nght (c) 1998, 2017, Oracle and/or its affiliates. All rights reserved.                                                                                                    |                                                                         |                               |                                        |                           |        |                                        |                  |       |            |                |
| rght (c) 1998, 2017, Oracle and/or its affiliates. All rights reserved.                                                                                                    |                                                                         |                               |                                        |                           |        |                                        |                  |       |            |                |
| ight (c) 1998, 2017, Oracle and/or its affiliales. All rights reserved.                                                                                                    |                                                                         |                               |                                        |                           |        |                                        |                  |       |            |                |
| ight (c) 1998, 2017, Oracle and/or its affiliates. All rights reserved.                                                                                                    |                                                                         |                               |                                        |                           |        |                                        |                  |       |            |                |
| ight (c) 1998, 2017, Oracle and/or its affiliates. All rights reserved. Priv                                                                                                    |                                                                         |                               |                                        |                           |        |                                        |                  |       |            |                |
| right (c) 1998, 2017, Oracle and/or its attituates. All rights reserved. Priv                                                                                                    |                                                                         |                               |                                        |                           |        |                                        |                  |       |            |                |
| ight (c) 1998, 2017, Oracle and/or its affiliates: All rights reserved.                                                                                                    |                                                                         |                               |                                        |                           |        |                                        |                  |       |            |                |
| nght (c) 1998, 2017, Oracle and/or its affiliates. All rights reserved.                                                                                                    |                                                                         |                               |                                        |                           |        |                                        |                  |       |            |                |
| ight (c) 1998, 2017, Cracle and/or its affiliates. All rights reserved. Priv                                                                                                    |                                                                         |                               |                                        |                           |        |                                        |                  |       |            |                |
| ight (c) 1998, 2017, Oracle and/or its affiliates. All rights reserved.                                                                                                    |                                                                         |                               |                                        |                           |        |                                        |                  |       |            |                |
| Pri                                                                                                    |                                                                         |                               |                                        |                           |        |                                        |                  |       |            |                |
|                                                                                                    |                                                                         |                               |                                        |                           |        |                                        |                  |       |            |                |
|                                                                                                    | gitt (c) 1996, 2017, Oracle and/or its attiliates. All rights reserved. |                               |                                        |                           |        |                                        |                  |       |            | Pri            |
|                                                                                                    | gitt (c) 1998, 2017, Oracle and/or its affiliates. All rights reserved. |                               |                                        |                           |        |                                        |                  |       |            | Pri            |
|                                                                                                    | gilt (c) 1998. 2017, Oracle and/or its affiliates. All rights reserved. |                               |                                        |                           |        |                                        |                  |       |            | Pri            |
|                                                                                                    | gilt (c) 1998, 2017, Oracie andior its affiliates. All rights reserved. |                               |                                        |                           |        |                                        |                  |       |            | Pa             |
|                                                                                                    | gitt (c) 1998, 2017, Oracle and/or its affiliates. All rights reserved. |                               |                                        |                           |        |                                        |                  |       |            | Pri            |
|                                                                                                    | gift (c) 1998, 2017, Oracle and/or its affiliates. All rights reserved. |                               |                                        |                           |        |                                        |                  |       |            | Pri            |
|                                                                                                    | gilt (c) 1998, 2017, Oracle and/or its affiliates. All rights reserved. |                               |                                        |                           |        |                                        |                  |       |            | Pa             |

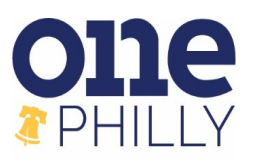

<u>Personal Information</u> – Employees may use this option to update their personal information by selecting the **Update** button on the right of the page for each section listed below with the exceptions of the **Other Address**, **Dependent And Beneficiary** and **Emergency Contact** sections of the form – changes for those sections are applied by selecting the **Update**, **Remove** or **Add** button as shown below.

|                                                                                                    | ☆ ☆ ↓ <sup>0</sup>   Logged in As                                                                   |
|----------------------------------------------------------------------------------------------------|----------------------------------------------------------------------------------------------------|
| Personal Information                                                                                   | Back                                                                                                |
| Employee Name                                                                                          | Employee Number                                                                                     |
| Business Group City of Philadelphia                                                                    | ហត្ថណានដល់ថា ដារាណ កំណត់ខ្លួន                                                                       |
| Personal Email Address                                                                                 |                                                                                                    |
|                                                                                                    |                                                                                                    |
| Full Name                                                                                              | opune                                                                                               |
| Marital Status<br>Date of Birth                                                                        |                                                                                                    |
| Social Security                                                                                        |                                                                                                    |
| Employee Number<br>Organization Email Address                                                          |                                                                                                    |
| Blood Type                                                                                             |                                                                                                    |
| Phone Numbers                                                                                          |                                                                                                    |
|                                                                                                    | Update                                                                                              |
| Home                                                                                                   |                                                                                                    |
| Main Address                                                                                           |                                                                                                    |
|                                                                                                    | Update                                                                                              |
| Address Line 1<br>Address Line 2                                                                       |                                                                                                    |
| Address Line 3                                                                                         |                                                                                                    |
| City                                                                                                   | Philadelphia                                                                                        |
| State                                                                                                  | Penny/vala                                                                                          |
| Zip Code                                                                                               |                                                                                                    |
| County                                                                                                 | r Hindorphia                                                                                        |
| Туре                                                                                                   | Home                                                                                                |
| Other Address                                                                                          |                                                                                                    |
|                                                                                                    | Add                                                                                                 |
| Dependents And Beneficiaries                                                                           |                                                                                                    |
| Add or update information about your beneficiaries or dependents.                                      |                                                                                                    |
| Note: People you enter here become dependents or beneficiaries only after you complete Benefits Enro   | iment.                                                                                              |
| Select Dependent And Beneficiary: Update Remove   Add   💢 🌫 🖬 🕈 🔻 🏢                                    |                                                                                                    |
| Name Relationship                                                                                      |                                                                                                    |
| •                                                                                                    |                                                                                                    |
| Child                                                                                                  |                                                                                                    |
|                                                                                                    |                                                                                                    |
| Emergency Contacts                                                                                     |                                                                                                    |
| Enter or update information about people you want human resources to contact in the event of an emerge | ency. You can designate more than one person as an Emergency Contact, but only one Primary Contact. |
| Select Emergency Contact: Update Remove   Add   💢 😂 🖙 🔅 🔻 💷                                            |                                                                                                    |
| Name Relationship Primary Contact Home Number Work Number Mobile                                       | Pager                                                                                               |
| ■ N0                                                                                                   |                                                                                                    |
|                                                                                                    |                                                                                                    |
|                                                                                                    | Put                                                                                                 |
|                                                                                                    | Back                                                                                                |
| Copyright (c) 1998, 2017, Oracle and/or its affiliates. All rights reserved.                           | Privacy Statement                                                                                   |

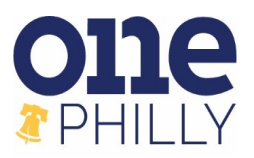

**<u>Performance Reviews</u>** – Employees may use this option to view their performance appraisals that have been uploaded into Oracle.

The employee's name will be auto-populated next to Appraisals of...

|                                                                                                    | HK Employee Sel       | Service                                                                                  |                                          |               |                       |          |         |         |       |        |            | 1       |
|----------------------------------------------------------------------------------------------------|-----------------------|------------------------------------------------------------------------------------------|------------------------------------------|---------------|-----------------------|----------|---------|---------|-------|--------|------------|---------|
|                                                                                                    |                       |                                                                                          |                                          |               |                       |          |         |         |       | Log    | gged In As |         |
| nt Management Appraisals                                                                                                    |                       |                                                                                          |                                          |               |                       |          |         |         |       |        |            |         |
| / Appraisals Participant                                                                                                    |                       |                                                                                          |                                          |               |                       |          |         |         |       |        |            |         |
| lv Appraisals                                                                                                    |                       |                                                                                          |                                          |               |                       |          |         |         |       |        |            |         |
|                                                                                                    |                       |                                                                                          |                                          |               |                       |          |         |         |       |        |            |         |
| ppraisals of                                                                                                    |                       |                                                                                          |                                          |               |                       |          |         |         |       |        |            |         |
| You can download appraisals to                                                                                                    | complete them offline | and upload the comp                                                                      | leted appraisals.                        |               |                       |          |         |         |       |        |            |         |
| Download   🔣 🌫 🖙 🧔                                                                                                    | ▼ :                   |                                                                                          |                                          |               |                       |          |         |         |       |        |            |         |
| Initiator                                                                                                    | Appraisal Date        | Main Appraise                                                                            | r Dow                                    | nload Sel     | ect a File            | Upload   | Details | Print   | Updat | e Del  | lete       | Journal |
| No results found.                                                                                                    |                       |                                                                                          |                                          |               |                       |          |         |         |       |        |            |         |
| Prformance Managem                                                                                                    | ent Plan Apprai       | sals in Progress<br>Plan Na                                                              | Go<br>leted appraisals                   |               | J Q                   |          |         |         |       |        |            |         |
| Performance Managem<br>You can download appraisals to<br>Download   🎉 🌫 🕞 🏟                                                                                                    | ent Plan Apprai       | Sals In Progress<br>Plan Na<br>e and upload the comp                                     | Go<br>leted appraisals.                  |               | ∃ Q                   |          |         |         |       |        |            |         |
| erformance Managem<br>You can download appraisals tr<br>Download   🎘 🗢 🗖 🤕<br>Initiator                                                                                                    | ent Plan Apprai       | sals In Progress<br>Plan Na<br>e and upload the comp<br>Main Appraiser                   | Go<br>leted appraisals.                  | Select a File | ା ୧<br>Clear Offlin   | e Status | Upload  | Details | Print | Update | Delete     | Journal |
| erformance Managem<br>You can download appraisals tr<br>Download   河 순 교 형<br>Initiator<br>No search conducted.                                                                                           | ent Plan Apprai       | sals In Progress<br>Plan Na<br>e and upload the comp<br>Main Appraiser                   | S<br>Go<br>leted appraisals.<br>Download | Select a File | ା ୧<br>Clear Offline  | e Status | Upload  | Details | Print | Update | Delete     | Journal |
| erformance Managem<br>You can download appraisals t<br>Download   💢 🌫 🖬 🔅<br>Initiator<br>No search conducted.                                                                                            | ent Plan Apprai       | sals In Progress<br>Plan Na<br>e and upload the comp<br>Main Appraiser                   | Go<br>leted appraisals.<br>Download      | Select a File | ्र २<br>Clear Offline | e Status | Upload  | Details | Print | Update | Delete     | Journal |
| rou can download appraisals tr<br>Download   1 2 2 1 4 2 1 4 2 1 1 2 1 2 1 2 1 2 1 2                                                                                                    | ent Plan Apprai       | sals in Progress<br>Plan Na<br>e and upload the comp<br>Main Appraiser                   | Go<br>leted appraisats.                  | Select a File | ୍ଥ ବ<br>Clear Offline | e Status | Upload  | Details | Print | Update | Delete     | Journal |
| erformance Managem You can download appraisals t Download   💥 2 🖬 0 Initiator No search conducted. Ompleted Appraisals the that the search is case inse                                                   | ent Plan Apprai       | sals In Progress<br>Plan Na<br>e and upload the comp<br>Main Appraiser                   | Go<br>leted appraisals.                  | Select a File | ्र २<br>Clear Offline | e Status | Upload  | Details | Print | Update | Delete     | Journal |
| erformance Managem<br>You can download appraisals tr<br>Download   💢 🗧 🖬 🏟<br>Initiator<br>No search conducted.<br>ompleted Appraisals<br>ole that the search is case insee<br>Initiator                  | ent Plan Apprai       | sals in Progress<br>Plan Na<br>e and upload the comp<br>Main Appraiser                   | Go<br>leted appraisals.                  | Select a File | ्र २<br>Clear Offline | e Status | Upload  | Details | Print | Update | Delete     | Journal |
| erformance Managem You can download appraisals to Download   122 C 10 0 Initiator No search conducted.  ompleted Appraisals ole that the search is case insee Initiator Appraisal Date                    | ent Plan Apprai       | sals in Progress<br>Plan Na<br>e and upload the comp<br>Main Appraiser<br>Main Appraiser | Go<br>leted appraisals.                  | Select a File | ्र ९<br>Clear Offline | e Status | Upload  | Details | Print | Update | Delete     | Journal |
| Performance Managem You can download appraisals tr Download   22 2 0 0 Initiator No search conducted. Completed Appraisals ote that the search is case insee Initiator Appraisal Date Appraisal Purpose   | ent Plan Apprai       | Ame                                                                                      | Go<br>leted appraisats.                  | Select a File | ्र ९<br>Clear Offline | e Status | Upload  | Details | Print | Update | Delete     | Journal |
| Performance Managem You can download appraisals to Download   24 2 0 0 0 Initiator No search conducted. Completed Appraisals ote that the search is case insee Initiator Appraisal Date Appraisal Purpose | ent Plan Apprai       | sals in Progress<br>Plan Na<br>e and upload the comp<br>Main Appraiser<br>ame            | Go<br>leted appraisals.                  | Select a File | ା ଦ<br>Clear Offline  | e Status | Upload  | Details | Print | Update | Delete     | Journal |
| Performance Managem You can download appraisals I Download   22 C C C C C C C C C C C C C C C C C                                                                                                    | ent Plan Apprai       | sals in Progress<br>Plan Na<br>e and upload the comp<br>Main Appraiser                   | S<br>interest appraisals.                | Select a File | য় ৭<br>Clear Offlin  | e Status | Upload  | Details | Print | Update | Delete     | Journal |
| Verformance Managem You can download appraisals it Download   ) 2 2 2 2 2 2 2 2 2 2 2 2 2 2 2 2 2 2                                                                                                    | ent Plan Apprai       | sals in Progress<br>Plan Na<br>e and upload the comp<br>Main Appraiser                   | S ieted appraisals.                      | Select a File | Lear Offline          | e Status | Upload  | Details | Print | Update | Delete     | Journal |

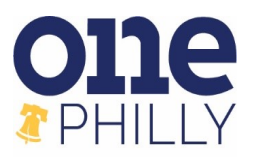

**<u>Release Information</u>** – Employees may use this option to allow another employee to view their information.

This option can be used by an employee that is interested in transferring to another department or division within their own department. The employee can share their performance appraisals with the manager or supervisor of the location they are interested in transferring.

**Note**: Transfers must first be approved by the appointing authority. This option is not a substitute for the required approval process.

The employee information will be auto-populated at the top of page.

|                     | CLE COP HR Employee Self Service                         | Â                                                  | * 🌣                | Logged in As        | ڻ <sub>(</sub> )  |
|---------------------|----------------------------------------------------------|----------------------------------------------------|--------------------|---------------------|-------------------|
| Release In          | formation                                                |                                                    |                    |                     | Cance <u>l</u>    |
| Effective Date      | 04-Jan-2019                                              |                                                    |                    |                     |                   |
|                     | Employee Name                                            |                                                    |                    | Employee Number     |                   |
|                     | Organization Email Address                               |                                                    |                    | Department          |                   |
|                     | Manager                                                  |                                                    |                    | Job                 |                   |
| Grant Acces         | ss                                                       |                                                    |                    |                     |                   |
| Select a perso      | n to whom access should be granted for the records o     | aulkner, Robin. This person will continue to have  | access until it is | explicitly revoked. |                   |
| Name                | N Q                                                      |                                                    |                    |                     |                   |
| -                   | Enter the nam                                            | of the employee you want to                        |                    |                     |                   |
| Gr                  | rant Access release your info                            | mation to then select the Grant                    |                    |                     |                   |
| Existing Ac         | cess Grants Access button                                | Once selected, the you will be                     |                    |                     |                   |
|                     | prompte                                                  | to Submit your request.                            |                    |                     |                   |
| The following pe    | copie have been granted explicit access to the records   | Faulkner, Robin. To explicitly revoke access, clic | K REVOKE ACCESS    |                     |                   |
| 🐹 🎜 🖻 🔅             | <b>≯ →</b> [111]                                         |                                                    |                    |                     |                   |
| Name                | Department Job Business Group Revoke A                   | ess                                                |                    |                     |                   |
| No results found    | d.                                                       |                                                    |                    |                     |                   |
|                     |                                                          |                                                    |                    |                     |                   |
| Grants Pen          | ding Approval                                            |                                                    |                    |                     |                   |
| The following pe    | cople are pending approval for access.                   |                                                    |                    |                     |                   |
| X 2 🕞 🔅             | <b>≯ →</b> III                                           |                                                    |                    |                     |                   |
| Name                | Department Job Business Group                            |                                                    |                    |                     |                   |
| No results found    | d.                                                       |                                                    |                    |                     |                   |
|                     |                                                          |                                                    |                    |                     |                   |
|                     |                                                          |                                                    |                    |                     |                   |
|                     |                                                          |                                                    |                    |                     | Cancel            |
|                     |                                                          |                                                    |                    |                     |                   |
| ; 200 copyright (c) | 2017, Oracle and/or its affiliates. All rights reserved. |                                                    |                    |                     | Privacy Statement |
|                     |                                                          |                                                    |                    |                     |                   |

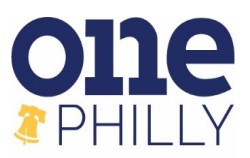

**Request Qualified Life Event** – Employees may use this option as shown below to:

**Join City Health Coverage** – With this option eligible employees can enroll in the City Administered Plan **if** they lose their non-City administered health coverage.

**Leave City Health Coverage** – With this option eligible employees can elect to drop their City Administered Plan health coverage **if** they gain coverage from a non-City administered health plan, such as through marriage.

**Loss of Dependent Coverage** – With this option an employee in the City Administered Plan can add dependents to their CAP coverage that have loss non-City administered health coverage.

**Drop Dependent Coverage** – With this option an employee can remove dependents from their City Administered coverage that become eligible to receive health coverage from a non-City administered health plan.

|                                                                              |          | Logged in As                 | <u>ب</u>                 |
|------------------------------------------------------------------------------|----------|------------------------------|--------------------------|
| Request Qualified Life Event: Special Information                            |          | Cancel                       | Save For Later Back Next |
| Employee Name                                                                |          | Employee Number              |                          |
| Organization Email Address                                                   |          | Business Group City of Phila | delphia                  |
| 1) Join City Health Coverage                                                 |          |                              |                          |
| Add   🐹 😂                                                                    |          |                              |                          |
| Start Date                                                                   | End Date | Status                       |                          |
| No results found.                                                            |          |                              |                          |
| 2) Leave City Health Coverage                                                |          |                              |                          |
| Add   🗮 😂                                                                    |          |                              |                          |
| Start Date                                                                   | End Date | Status                       |                          |
| No results found.                                                            |          |                              |                          |
| Please ignore this                                                           |          |                              |                          |
| 3) Dependent Care Acct Change option, it is being                            |          |                              |                          |
| Add   🗮 🥭 removed.                                                           |          |                              |                          |
| Start Date                                                                   | End Date | Status                       |                          |
| No results found.                                                            |          |                              |                          |
| 4) Loss of Dependent Coverage                                                |          |                              |                          |
| Add   💢 😂                                                                    |          |                              |                          |
| Start Date                                                                   | End Date | Status                       |                          |
| No results found.                                                            |          |                              |                          |
| 5) Drop Dependent Coverage                                                   |          |                              |                          |
| Add   💢 😂                                                                    |          |                              |                          |
| Start Date                                                                   | End Date | Status                       |                          |
| No results found.                                                            |          |                              |                          |
|                                                                              |          |                              |                          |
|                                                                              |          | Cancel                       | Save For Later Back Next |
|                                                                              |          |                              |                          |
| Copyright (c) 1998, 2017, Oracle and/or its affiliates. All rights reserved. |          |                              | Privacy Statement        |
|                                                                              |          |                              |                          |

Version 2

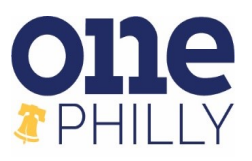

<u>Voluntary Separation</u> – Employees may use this option to independently separate from employment with the City of Philadelphia. Upon submission, by the employee, the request will be routed through to the employee's department Human Resource Unit to process the transaction and, then to Central HR for final approval.

**Note**: The blanks shown below in the screen shot will be auto-populated with the employee's information.

#### The employee must apply the effective date of the request.

Click on the **Continue** button shown at the right of the page.

After clicking the **Continue** the next part of the process is shown on Page #16.

|                                                                                                    | Â | * | \$<br><b>↓</b> <sup>0</sup> | Loi                       | gged In As                     |                      |                                       | ?                | ዓ     |
|----------------------------------------------------------------------------------------------------|---|---|-----------------------------|---------------------------|--------------------------------|----------------------|---------------------------------------|------------------|-------|
| Information     Please enter an Effective Date on or after 02-Jan-2017.     Voluntary Resignation: Effective Date Options 🛠                                                    |   |   |                             |                           |                                |                      | Ва                                    | c <u>k C</u> ont | tinue |
| Effective Date 02-Jan-2019<br>Employee Name<br>Organization Email Address<br>Manager<br>Enter the date on which the changes should take effect, and press the Continue button. |   |   | Employee<br>De              | e Numbe<br>partmen<br>Jot | r FIN Fin                      | ance                 |                                       |                  |       |
| <ul> <li>Changes should take effect on the effective date as entered below.</li> </ul>                                                                                         |   |   | 4<br>SUN                    | January<br>MON            | V 20<br>TUE WED                | 19<br>THU I          | RI SAT                                |                  |       |
| Effective Date 02-Jan-2019 to Changes should take effect as soon as final approval is made.                                                                                    |   |   | 6<br>13<br>20<br>27         | 7<br>14<br>21<br>28       | 8 9<br>15 16<br>22 23<br>29 30 | 10<br>17<br>24<br>31 | 4 3<br>11 12<br>18 19<br>25 26<br>1 2 |                  |       |
|                                                                                                    |   |   |                             |                           |                                |                      | Ва                                    | c <u>k C</u> ont | inue  |

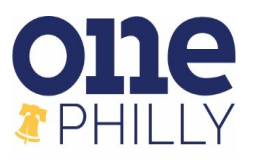

**Note**: The blanks shown below in the screen shot will be auto-populated with the employee's information.

On this page, the employee will select a **Reason** from the list of drop-down options available (denoted by the down pointing arrow head to the right within the field).

The **Assignment Status** is a required field as denoted by the asterisk (\*); the option that is pre-populated **Terminate Assignment** is the only option available.

The employee may enter any supporting **Comments** in the field provided.

Then select **Next**. The last part of this process is on Page #17.

| oluntary lermination          |                        |                        |           | Cance <u>l</u> | Save For Later | Bac <u>k</u> | Ne <u>x</u> t |
|-------------------------------|------------------------|------------------------|-----------|----------------|----------------|--------------|---------------|
| ffective Date 03-Jan-2019     |                        |                        |           |                |                |              |               |
| Employee Name                 |                        | Employee N             | umber     |                |                |              |               |
| Organization Email Address    |                        | Depa                   | rtment Fl | N Finance      | _              |              |               |
|                               |                        | M                      | anager    |                |                |              |               |
| Job                           |                        | P                      | osition   |                |                |              |               |
| Grade                         |                        | Contex                 | t Value   |                |                |              |               |
| Assignment Number             |                        | Manual Hiring Departme | nt Flag N | No             |                |              |               |
| Hiring Department FIN Finance |                        |                        |           | NU             |                |              |               |
| Indicates required field      |                        |                        |           |                |                |              |               |
| Termination Date              | 03-Jan-2019 🕕          |                        |           |                |                |              |               |
| Notification Date             | 03-Jan-2019 🐞          |                        |           |                |                |              |               |
| Reason                        |                        |                        | ~         |                |                |              |               |
| * Assignment Status           | Terminate Assignment 🗸 |                        |           |                |                |              |               |
| Rehire Reason                 |                        |                        |           |                |                |              |               |
| Comments                      |                        |                        |           |                |                |              |               |
|                               |                        | ^                      |           |                |                |              |               |
|                               |                        |                        |           |                |                |              |               |

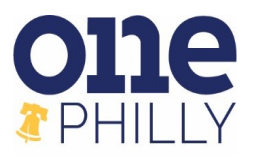

**Note**: The blanks shown below in the screen shot will be auto-populated with the employee's information.

On this page if the employee has supporting documentation they may attach it by clicking on the **green plus (+) sign** in the **Additional Information** section under **Attachments**.

The employee may also document any **Comments to Approver** in the field provided on the bottom left of the page.

Then select the **Submit** button for the request to be routed to the **Approver** named on the page. The approver will be the department HR Manager.

| Voluntary Resignation           | on: Review                                             |                                                                                     |                                   |                                | Cancel Printable Page Say | e For Later Back Submit |
|---------------------------------|--------------------------------------------------------|-------------------------------------------------------------------------------------|-----------------------------------|--------------------------------|---------------------------|-------------------------|
| Effective Date 03-Jan-2019      | Employee Name<br>Organization Email Address<br>Manager |                                                                                     |                                   | Employee Number Department Job |                           |                         |
| Termination Details             |                                                        |                                                                                     |                                   |                                |                           | _                       |
| Review your changes and, if nee | eded, attach supporting documents.                     | Termination Date 03-Jan-2019<br>Notification Date 03-Jan-2019<br>Reason<br>Comments |                                   |                                |                           |                         |
| Adjusted Service Date           |                                                        |                                                                                     |                                   |                                |                           |                         |
|                                 |                                                        | Actual Adjusted Service Date Proposed /                                             | diusted Service Date 06-Feb-1989  |                                |                           |                         |
| Additional Information          |                                                        |                                                                                     | ajasea derride bate - 00 reb 1000 |                                |                           |                         |
| Attachments                     |                                                        |                                                                                     |                                   |                                |                           |                         |
| To help approvers understand    | id the request, you can attach supporting docu         | ments, images, or links to this action.                                             |                                   |                                |                           |                         |
| +                               |                                                        |                                                                                     |                                   |                                |                           |                         |
| Approvers                       |                                                        |                                                                                     |                                   |                                |                           |                         |
| 🗵 2 🖻 🕸 v 🔳 v                   |                                                        |                                                                                     |                                   |                                |                           |                         |
| Details Line No                 | Approver                                               | Approver Type                                                                       | Order No                          | Category                       | Status                    | Delete                  |
| ▶ 1                             | Mccray, Tamika                                         | HR People                                                                           | 1                                 | Approver                       |                           | 1                       |
|                                 |                                                        |                                                                                     |                                   |                                |                           | >                       |
| F Add Addoc Approver            |                                                        |                                                                                     |                                   |                                |                           |                         |
| Comments to Approver            | r                                                      |                                                                                     |                                   |                                |                           |                         |
|                                 |                                                        | ^                                                                                   |                                   |                                |                           |                         |

The process for submitting a **Voluntary Separation** is now complete.

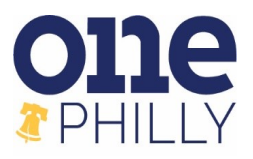

This guide will be updated as changes occur within the Employee Self Service menu options.

#### **Employee Self Service link:**

https://ess-onephilly.phila.gov

This document is posted on the OnePhilly SharePoint site and CityNet.

**OnePhilly SharePoint site link:** 

https://phila.sharepoint.com/sites/asm/default.aspx

#### **CityNet link:**

http://citynet.phila.gov/onephilly

For more details on how to navigate this tool please visit the City of Philadelphia's SmarterU Learning Management System to access the eLearning User Productivity simulation tool that will walk you through the process.

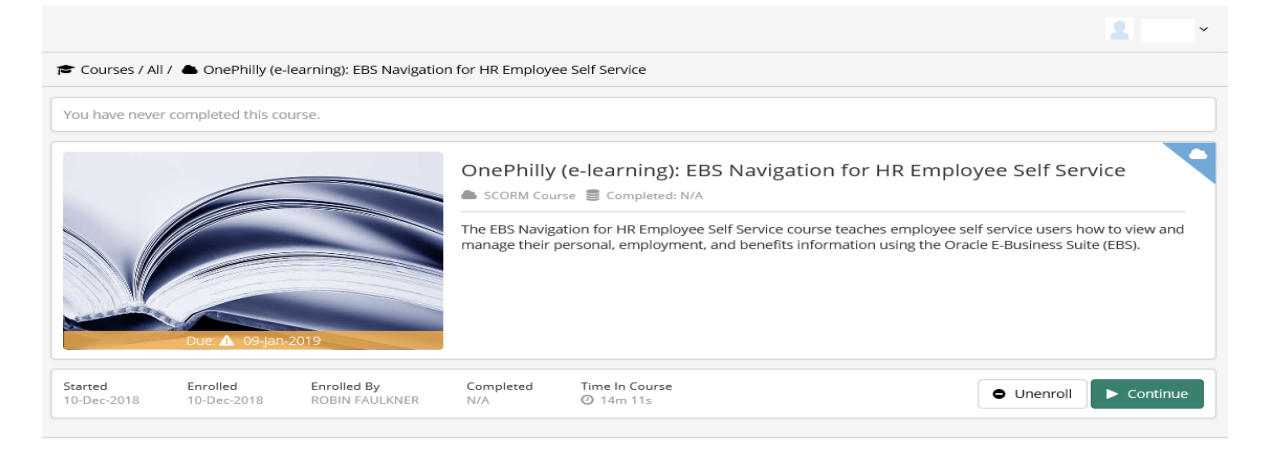

#### SmarterU link:

https://philadelphia.smarteru.com/remote-login/login.cfm